壹、GSP 的操作

- 一、基本作圖
- (一) 直線、線段、射線

-1.兩點法 2.快速作圓 3.線段中點 (二)平行與垂直 1.過線外一點作平行線 2.過線上一點作垂直線 3.過線外一點作垂直線 4.中垂線 (三)角及角平分線

1.角的作法

2.角平分線的作法

(四)多邊形

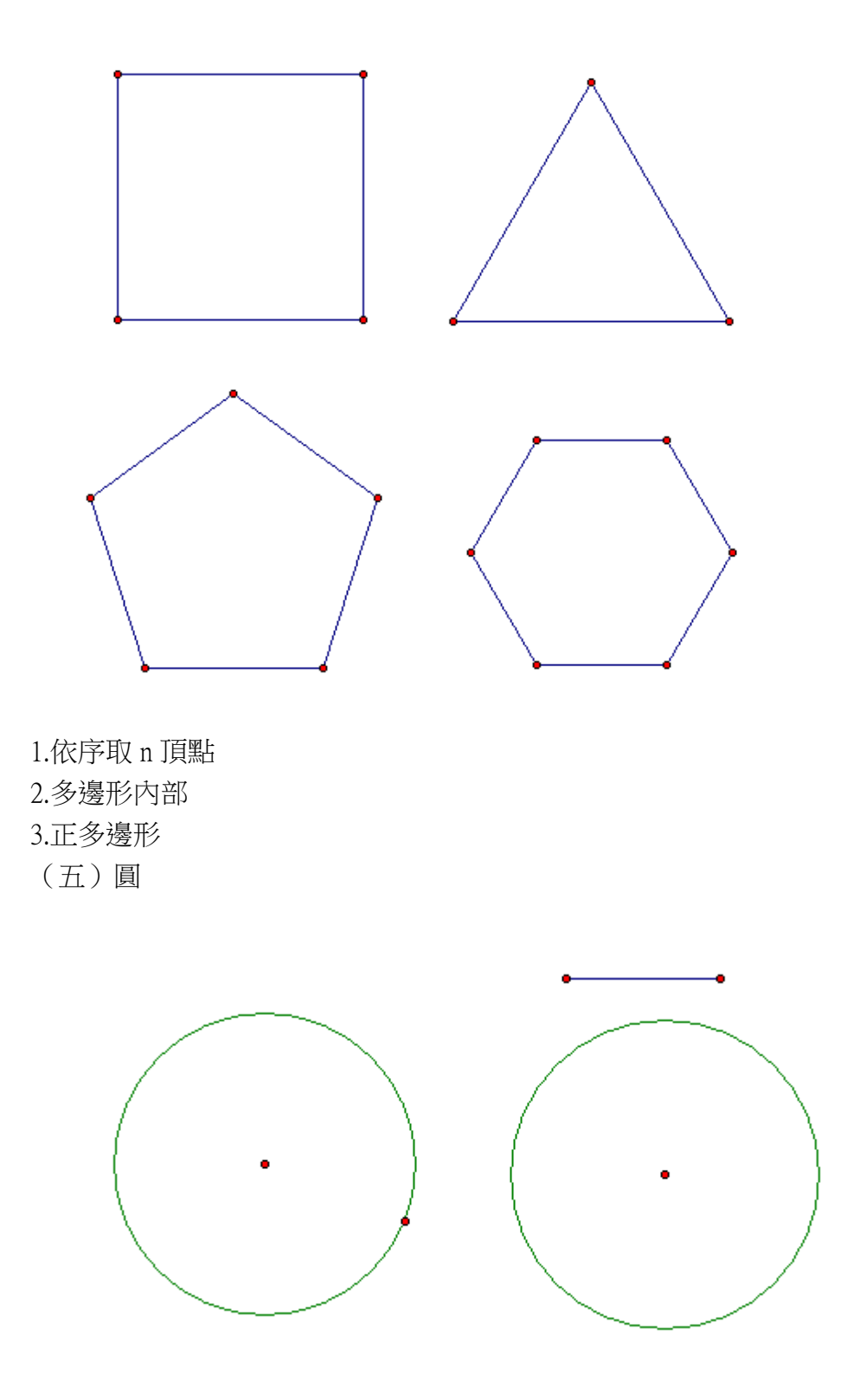

1.圓心+圓周 2.圓心+半徑

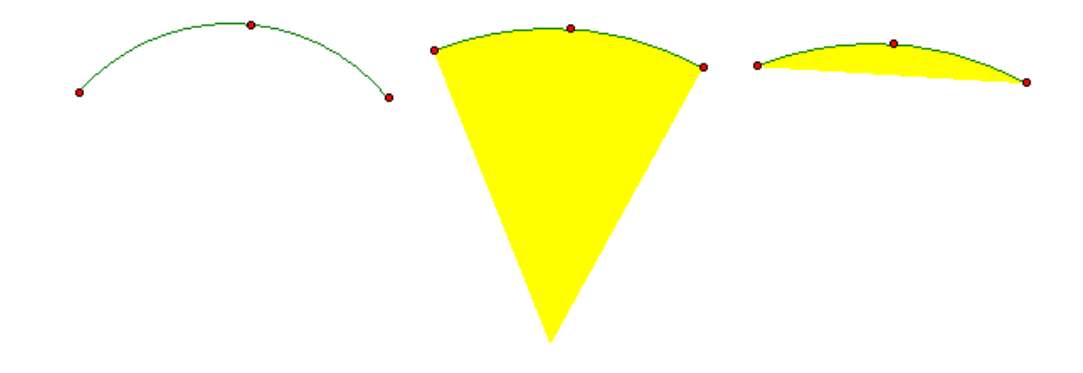

1.依序取三點作弧

2.利用弧作扇形

3. 利用弧弓形

完成學習任務時打" ~"

| 編號 | 任務                 | 打勾處 |
|----|--------------------|-----|
| 1  | 直線、線段、射線作圖         |     |
| 2  | 過線外一點做出平行於指定直線的平行線 |     |
| 3  | 過指定點做出垂直於指定直線的平行線  |     |
| 4  | 作出線段的中點及中垂線        |     |
| 5  | 作出角及角平分線           |     |
| 6  | 作出多邊形及多邊形內部        |     |
| 7  | 以旋轉的方式繪製正多邊形       |     |
| 8  | 已知圓心及圓周上的點作出圓      |     |
| 9  | 已知圓心及半徑作出圓         |     |
| 10 | 弧、扇形、弓形作圖          |     |

二、編輯、測量、動畫、實驗

(一) 編輯

1.格式

2.文字與標籤

3.刪除與隱藏

4.截圖

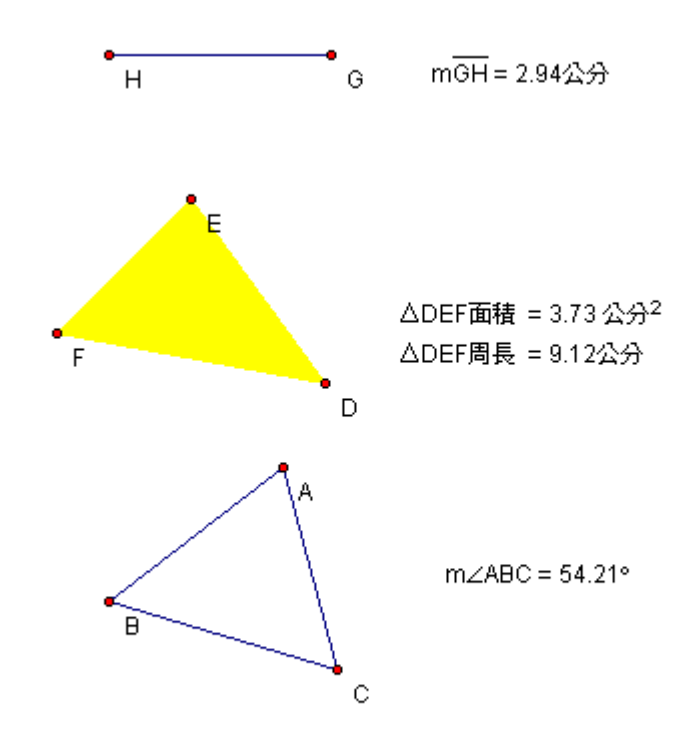

(三)動畫

1.自變區的建立

動點的變動區域,可以是圓、弧、直線、線段、射線

2.動點的設置

當動點置於自變區時,自變區呈現天空藍

3.隱藏

追蹤前可將不必要的圖形隱藏,以利觀察

4.追蹤軌跡

利用動畫功能,追蹤圖形變化時,幾何性質的變化

(四)實驗(以西瓦定理為例)

1.製作一個△ABC 並在內部任取一點 P

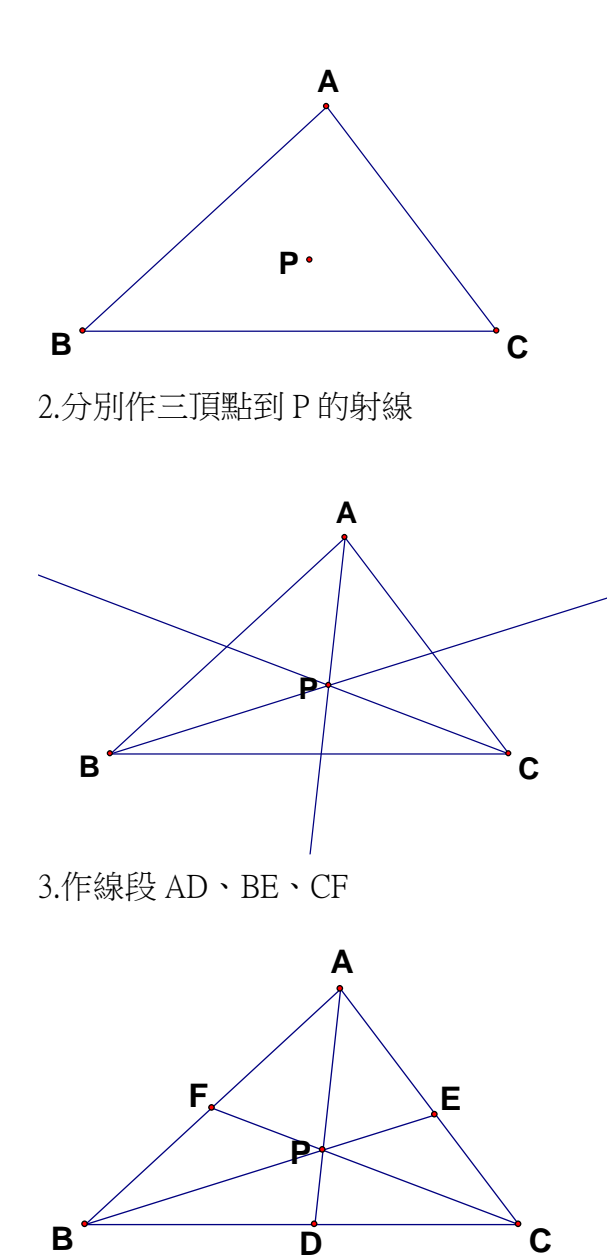

4.測量線段 AF、FB、BD、DC、CE、EA 長度,並計算  $\frac{AF \times BD \times CE}{FB \times DC \times EA}$ 

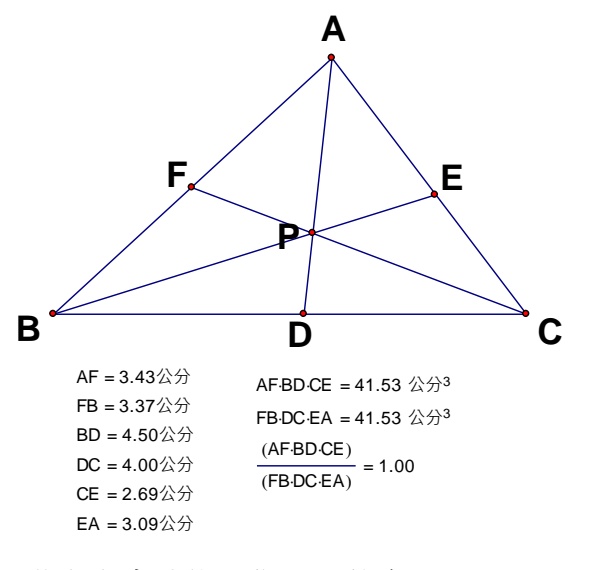

5.啟動動畫功能,你發現什麼?

完成學習任務時打" ~"

| 編號 | 任務                  | 打勾處 |
|----|---------------------|-----|
| 1  | 線條粗細及顏色的編輯          |     |
| 2  | 文字及標籤的編輯            |     |
| 3  | 截圖功能的操作             |     |
| 4  | 隱藏及刪除的操作            |     |
| 5  | 線段、角度、面積之測量         |     |
| 6  | 計算機的使用              |     |
| 7  | 動畫製作之動態區的建置及動畫功能的操作 |     |
| 8  | 軌跡追蹤及消除             |     |